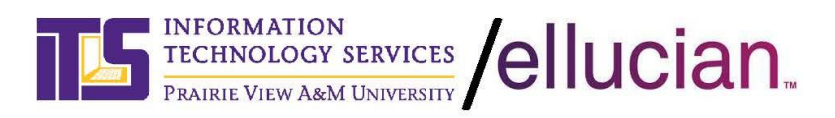

## SOP - How to connect to VPN with DUO

1. Right click the Cisco AnyConnect icon

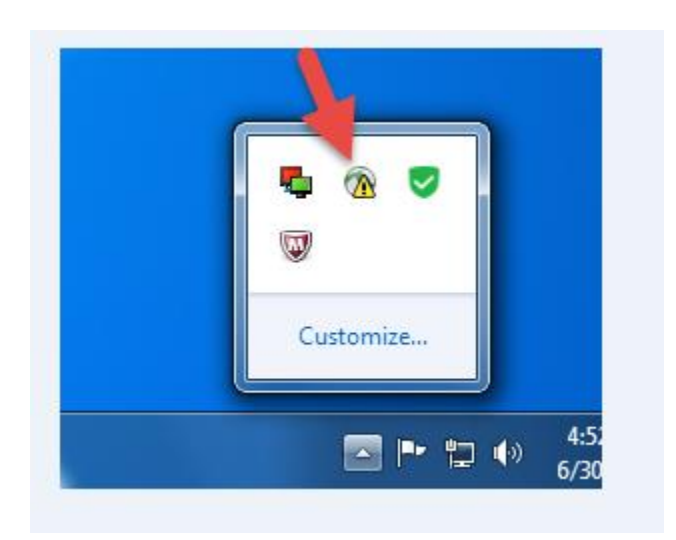

2. Click Connect

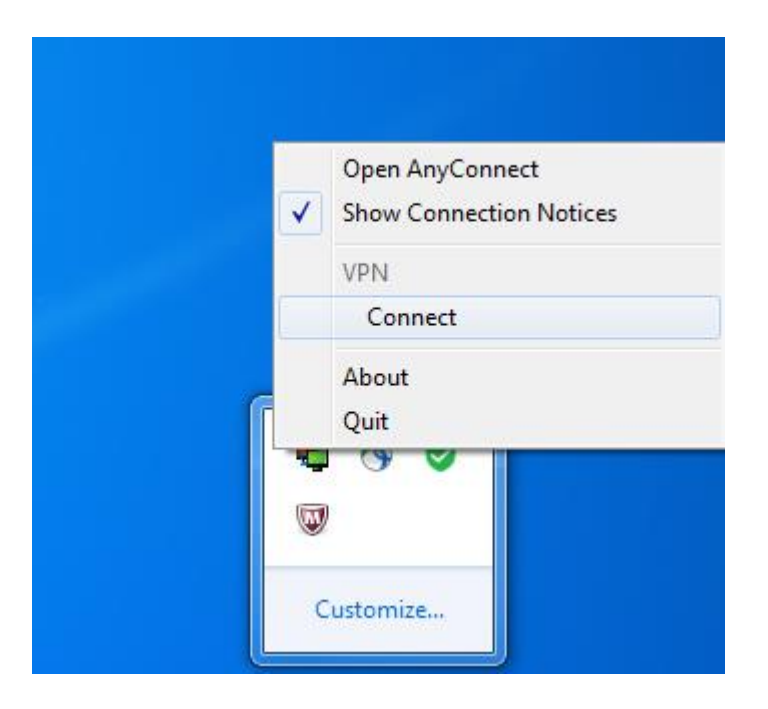

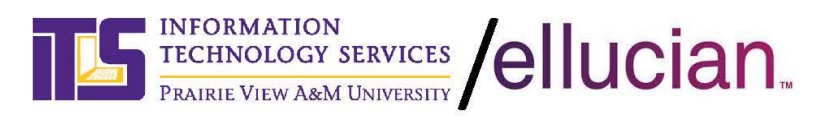

3. After clicking connect the Cisco AnyConnect Secure Mobility Client box will appear Type: vpn.pvamu.edu

Then click connect

| S Cis | co AnyCo | onnect Secure Mobility Client                      |   | -       | Х                 |
|-------|----------|----------------------------------------------------|---|---------|-------------------|
|       |          | VPN:<br>Contacting vpn.pvamu.edu.<br>vpn.pvamu.edu | - | Connect |                   |
| ¢     | ()       |                                                    | - | _       | .ijr.sti<br>cisco |

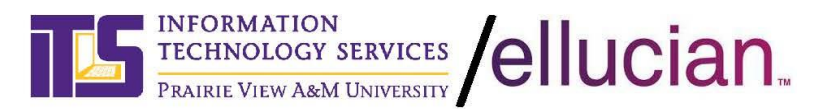

4. The following box will appear

## Notice the pull down next to the Group Field.

If you are a Faculty/Staff be sure the VPN\_New group is selected If you are a Guest or Vendor choose the VPN\_Guest

| Sisco AnyConnect   vpn.pvamu.edu                                | Sisco AnyConnect   vpn.pvamu.edu                       | <b>-</b> ×- |
|-----------------------------------------------------------------|--------------------------------------------------------|-------------|
| Group: VPN_New Username: bjhenderson Password: Second Password: | Group: VPN_Guest<br>Username: bjhenderson<br>Password: | •           |
| OK Cancel                                                       | ОКС                                                    | ancel       |

Faculty and Staff-

Once you select the VPN\_New, you will be required to provide your campus user name and password as well as a secondary password provided by your duo mobile app or hard token

Guest and Vendors

Enter your user name and password provided to you by the university.